## Road Top

# CarPlay & Android Auto

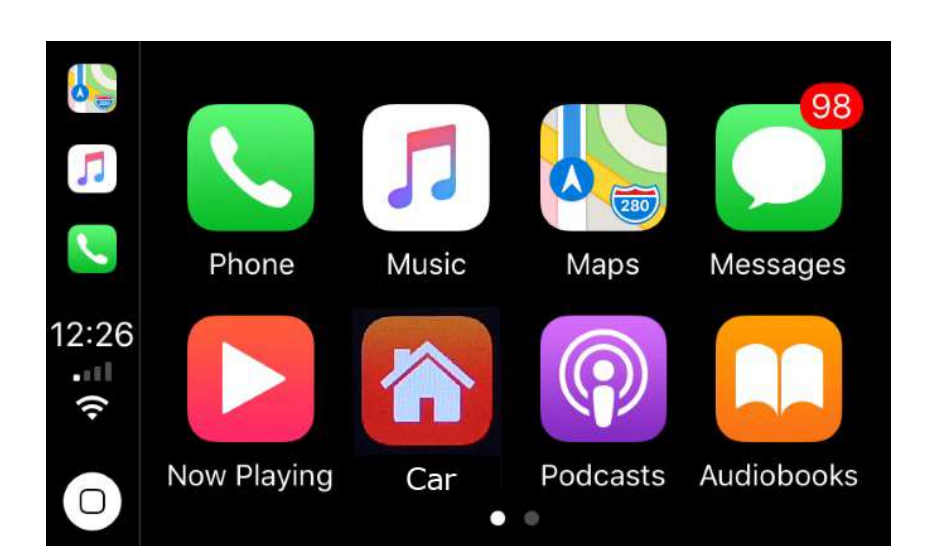

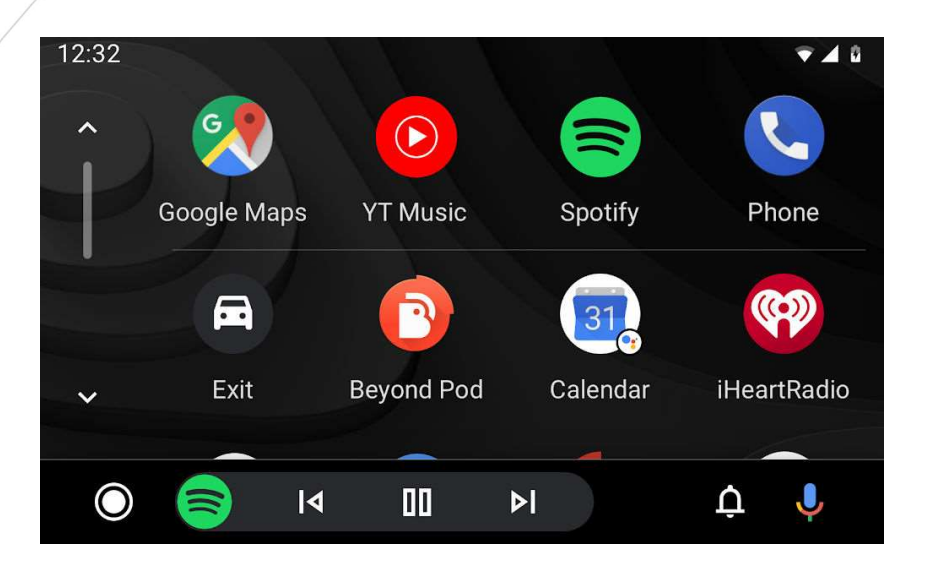

Road Top Co., Ltd

## Contents

| 1. | How to switch the OEM system and the CarPlay system | 1  |
|----|-----------------------------------------------------|----|
| 2. | WiFi Antenna and WiFi Channel Setup                 | 2  |
| 3. | Wired CarPlay Connection                            | 3  |
| 4. | Wireless CarPlay Connection                         | 4  |
| 5. | Wireless AirPlay Connection                         | 5  |
| 6. | Wired Android Auto Connection                       | 7  |
| 7. | Wireless Android Auto Connection                    | 9  |
| 8. | Wired Autolink                                      | 10 |
| 9. | Setting                                             | 11 |
| 9. | Contact US                                          | 12 |

## 1. How to switch the OEM system and the CarPlay system

After cable connection, by long press "MENU", "C" or " $\bigstar$ " button from knob control / iDrive / Touchpad, you can switch the system between the original OEM system and the CarPlay system.

| Car Model                 | System Switch button                                    |
|---------------------------|---------------------------------------------------------|
|                           |                                                         |
| For BMW                   | Long press 3 seconds " MENU" button from iDrive         |
|                           |                                                         |
| For Mercedes NTG4.5/4.7   | Long press 3 seconds "C" button from console joystick   |
|                           |                                                         |
| For Mercedes NTG5.0 (A-   | Long press 3 seconds "C" button from console joystick   |
| Class, B-Class, CLA,GLA)  |                                                         |
|                           |                                                         |
| For Mercedes NTG5.0 (GLC& | long press "*" button for 3 seconds form center console |
| C-Class W205)             | handwriting mouse                                       |
|                           |                                                         |
| For Audi                  | Long press 3 seconds " MENU" button from knob control   |
|                           |                                                         |
| For Lexus                 | Long press 3 seconds " MENU" button from knob control   |
|                           |                                                         |
| For Lexus with touchpad   | Long press the touchpad 3 seconds                       |

#### CarPlay Decoder main interface

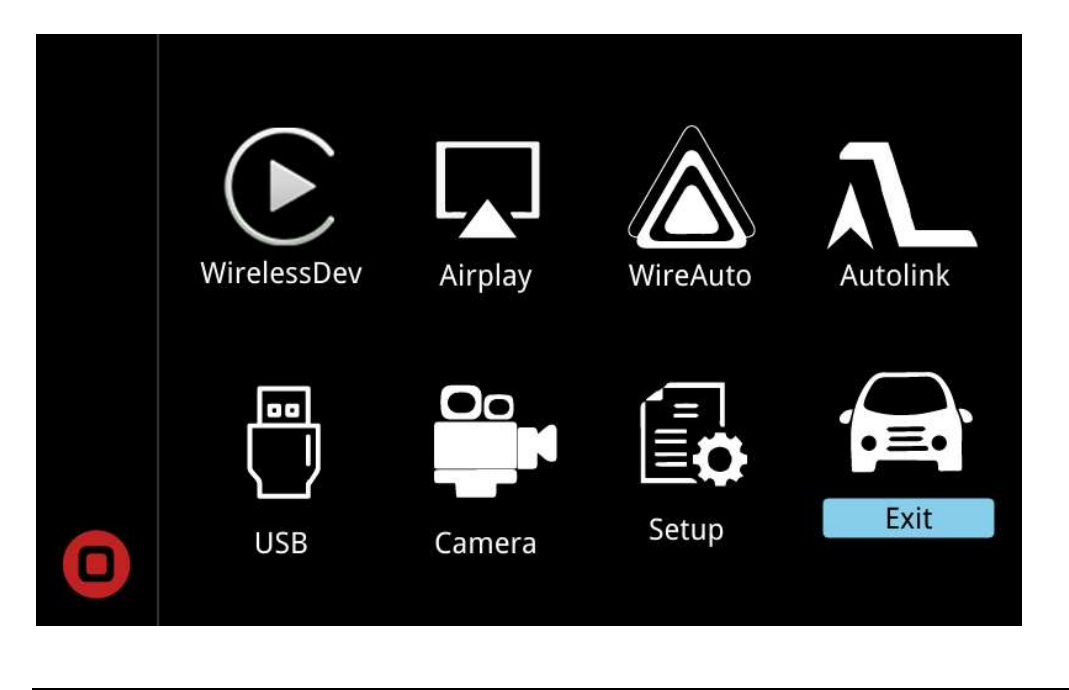

#### 2. WiFi antenna and WiFi channel setting

Before use the CarPlay and Android Auto function, please make sure the WiFi antenna has been connected.

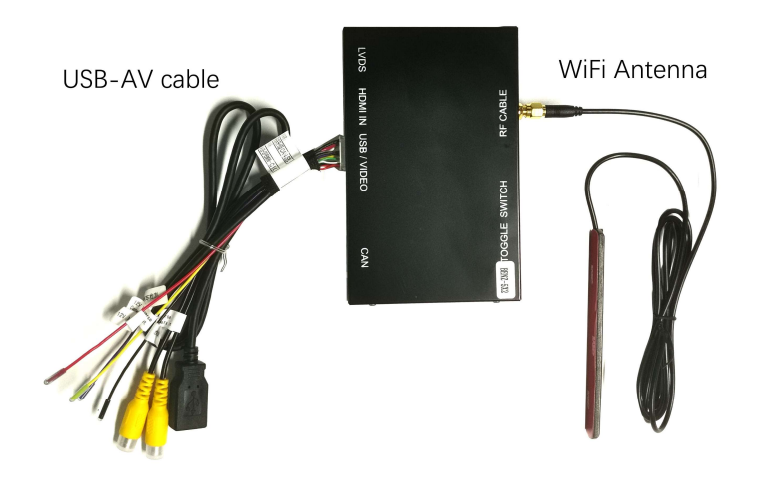

Tip : The WiFi antenna cannot be placed close to metal objects. (The WiFi signal will lost if WiFi antenna is close to the metal objects.)

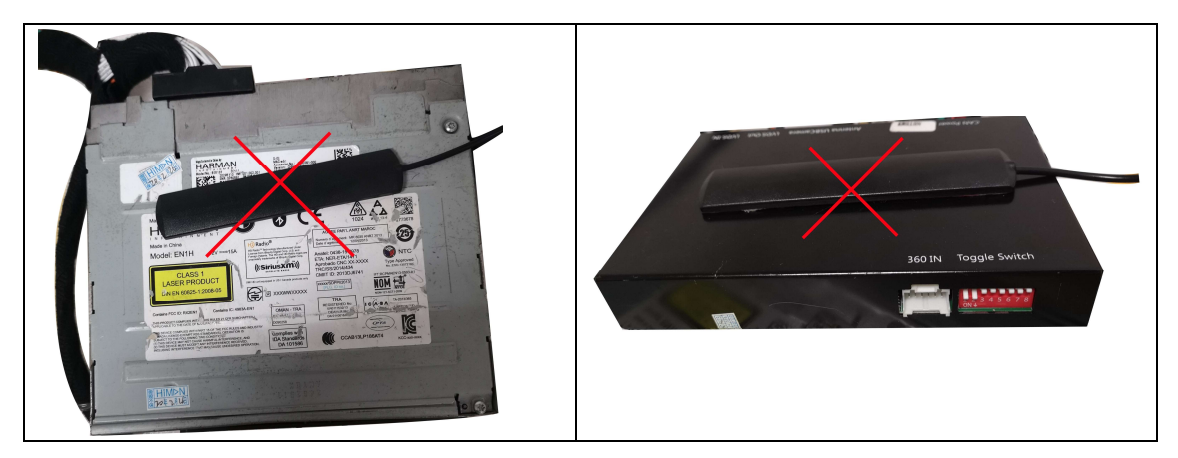

Wifi Channel Setting: Click the "Setup" button from the CarPlay Decoder main interface, go into the System setting and set the WiFi Channel according to the country.

| Paturn System                 |           | United States                                                                                      | 6   |  |
|-------------------------------|-----------|----------------------------------------------------------------------------------------------------|-----|--|
| Chetum System                 |           | Europe and other countries                                                                         | 36  |  |
| Language                      | English > | China                                                                                              | 149 |  |
| Display                       | >         | <ul> <li>Note: when change the WiFi chan</li> <li>you need to reboot the CarPlay decord</li> </ul> |     |  |
| Audio                         | >         |                                                                                                    |     |  |
| Reverse                       | >         | box.                                                                                               | -   |  |
| Wifi Channel(reboot required) | < 36 >    |                                                                                                    |     |  |

## 3. Wired CarPlay Connection.

Step 1: Connect your iPhone to CarPlay decoder via USB cable.

Step 2: Allow your phone to use CarPlay

Step 3: Choose by Bluetooth or by USB

(Siri function will use your car voice button on steering wheel control)

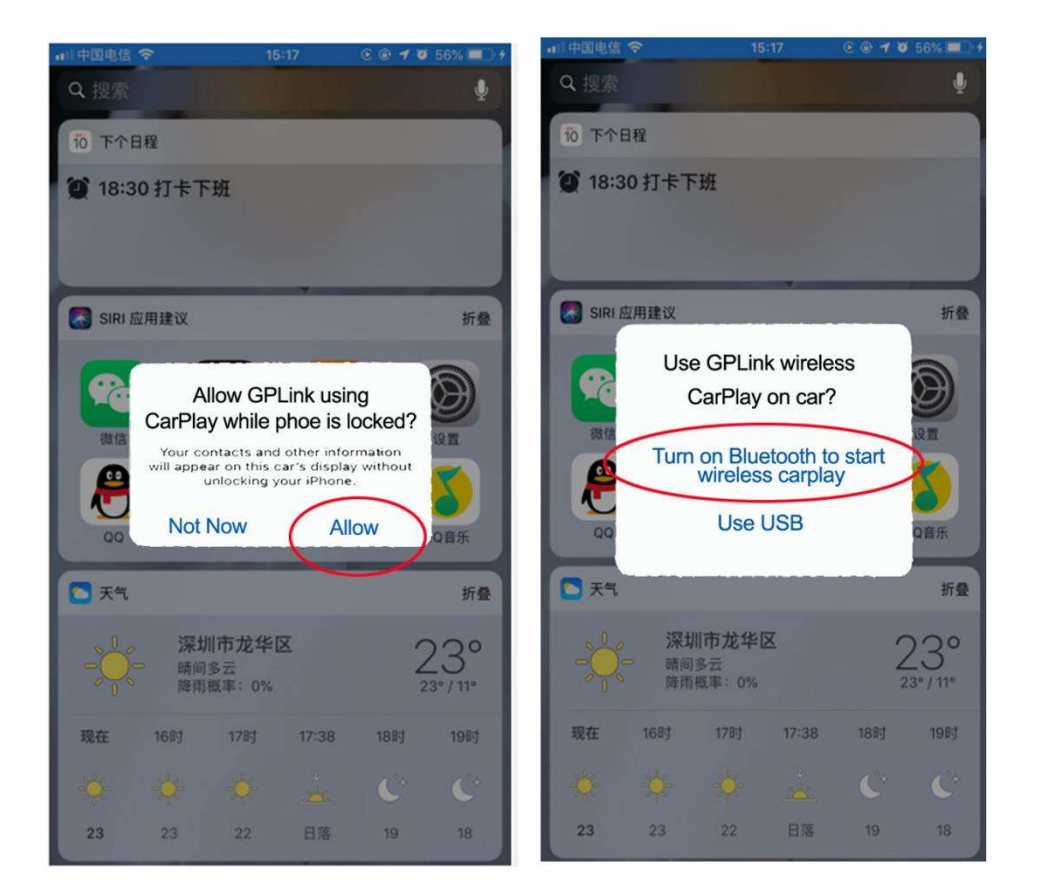

Please scan the QR code, view the detail via our YouTube video guide on how to connect the wired CarPlay.

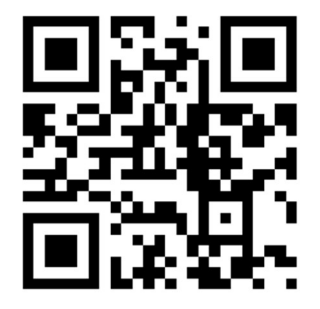

## 4. Wireless CarPlay Connection

- Step 1: Open the iPhone WiFi
- Step 2: Open the iPhone Bluetooth
- Step 3: Search the Bluetooth of CarPlay decoder
- Step 4: Pair the Bluetooth
- Step 5: Allow the sync
- Step 6: Use CarPlay
- Step 7: CarPlay logo appear on the screen
- Step 8: Use the CarPlay.

(Siri function will use your car voice button on steering wheel control)

| Settings Wi-                 | Fi                        | Settings Blue             | etooth            | Bluetooth                    |                   |
|------------------------------|---------------------------|---------------------------|-------------------|------------------------------|-------------------|
|                              | $\bigcirc$                |                           | $\bigcirc$        | Now discoverable as "iPhone" |                   |
| Wi-Fi                        |                           | Bluetooth                 |                   | MY DEVICES                   |                   |
| New Wi-Ei network connection | as have been turned off   | Now discoverable as "iPho |                   | BMW 03552                    | Not Connected (i) |
| from Control Center.         |                           | MY DEVICES                |                   | LEXUS IS 250                 | Not Connected (i) |
| Omantel                      | <b>≜</b> <del>?</del> (j) | BMW 03552                 | Not Connected (i) | LWD-BT002                    | Not Connected (i) |
|                              | •                         | LEXUS IS 250              | Not Connected (i) | MB Bluetooth                 | Not Connected 🚺   |
| OTHER NETWORKS               |                           | LWD-BT002                 | Not Connected (i) | MB Bluetooth                 | Not Connected (i) |
| Ali786                       | <b>▲</b> <del>?</del> (i) | MB Bluetooth              | Not Connected (i) | MI Band 2                    | Not Connected (i) |
| JAMAL AL SIYABI              | <b>≜</b> <del>?</del> (i) | MB Bluetooth              | Not Connected (i) | R-Link                       | Not Connected (i) |
| WiFi-AP-b1bb51               | <b>≜</b> 중 (j)            | MI Band 2                 | Not Connected (i) | TOYOTA Camry                 | Not Connected (i) |
| Other                        | Step 1                    | R-Link                    | Step2             | OTHER DEVICES                | Step 3            |
|                              |                           | TOYOTA Camry              | Not Connected (i) | Autokit_2800                 | State State       |
| Ask to Join Networks         | Notify >                  |                           |                   |                              |                   |

#### **User Manual**

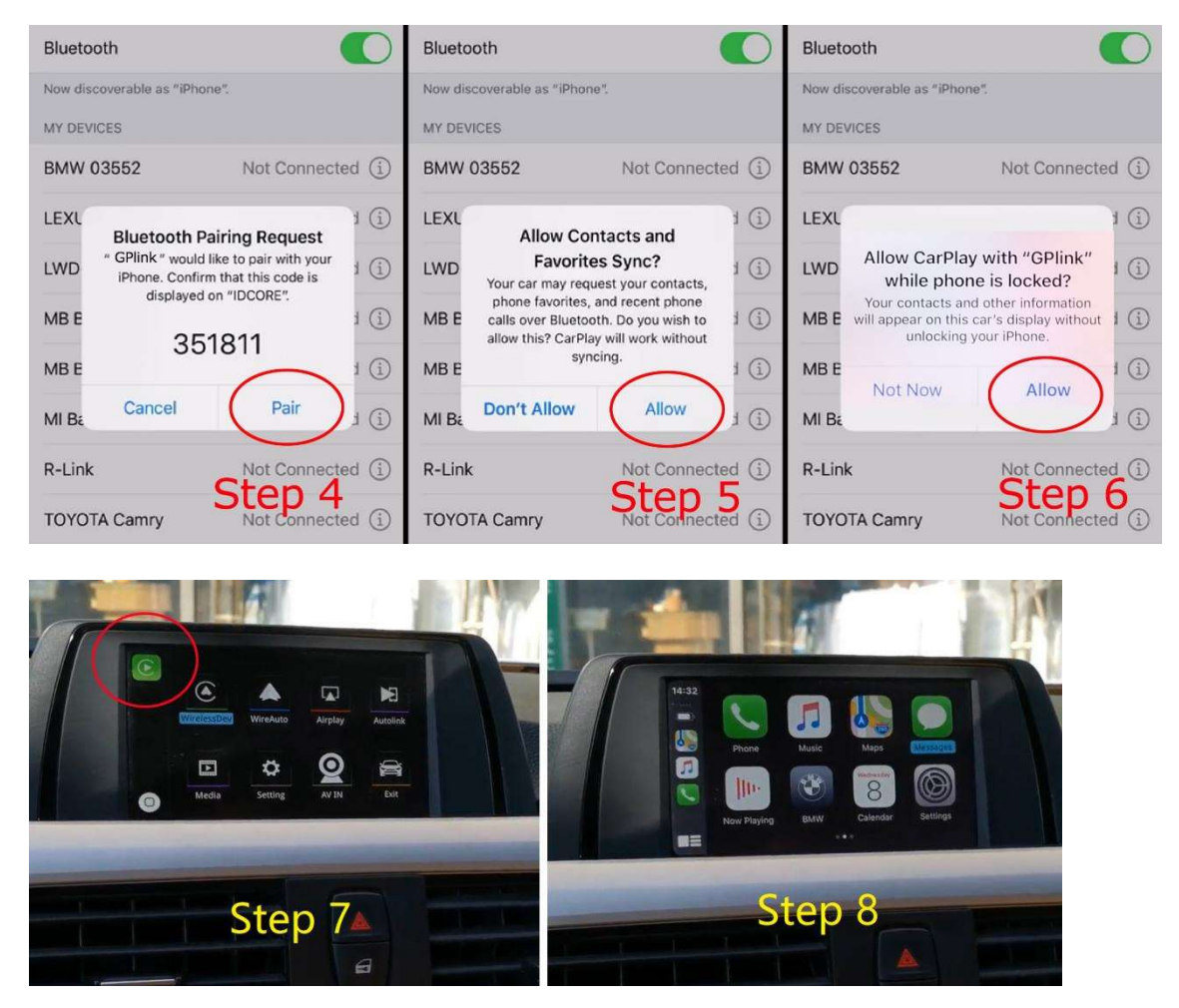

Please scan the QR code, view the detail via our YouTube video guide on how to connect the wireless CarPlay.

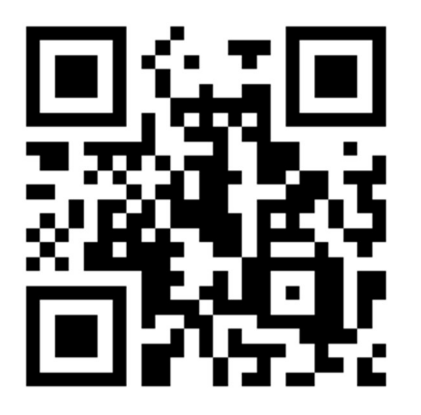

## 5. Wireless AirPlay Connection

Here will appear the prompt below after clicking AirPlay option in the main menu.

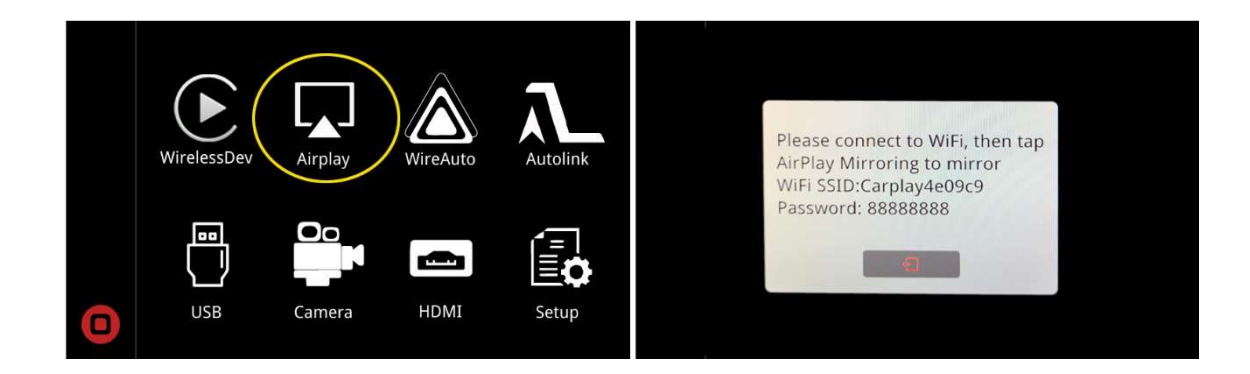

Find the corresponding SSID in mobile phone Wi-Fi, such as CarPlay4e09c9, and input the password 88888888, slide up from the lower part of the Iphone screen and select AirPlay in the menu option to finish the wireless AirPlay connection.

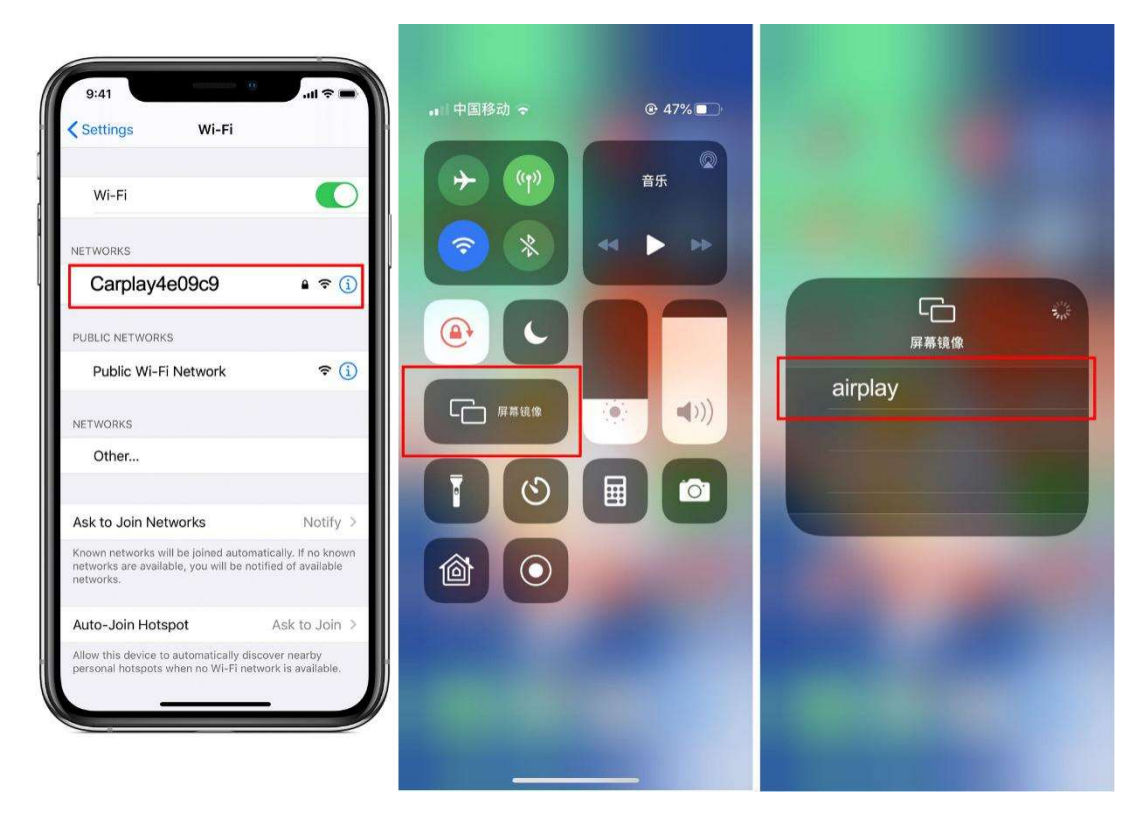

Please scan the QR code, view the detail via our YouTube video guide on how to connect the wireless AirPlay.

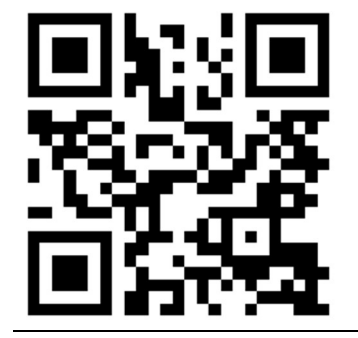

## 6. Wired Android Auto Connection

Step 1 require your android phone to install the Android Auto software.

Please make sure to connect your android phone USB cable to USB cable of CarPlay decoder, as showed in step 3.

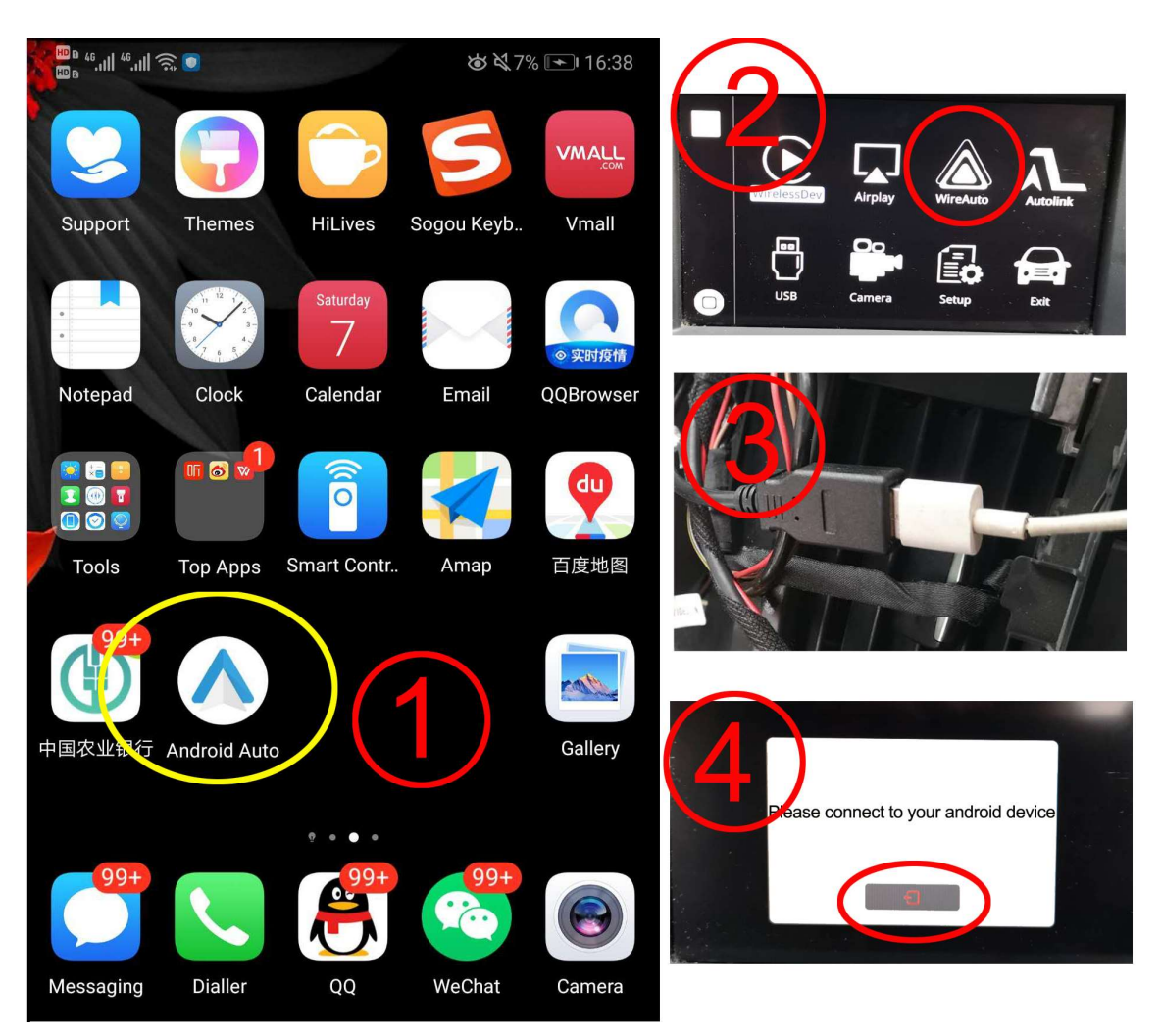

Please scan the QR code, view the detail via our YouTube video guide on how to connect the wired Android Auto.

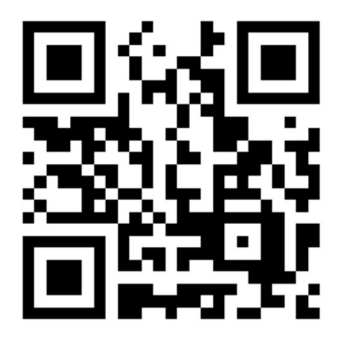

## 7. Wireless Android Auto Connection

Before use the wireless android auto function, please make sure your android phone support wireless android auto function.

Up to now, there are Samsung and Google mobile phone support wireless android auto, the detail mobile models are showed as below,

Samsung S8, S9, S10, Note 8, Note 9, Note 10 (Android system require Android 9 or above, Android Auto software require 4.7 version or above).

Google Pixel, Nexus 5x, Nexus 6p, (Android system require Android 8 or above, Android Auto software require 3.1 version or above).

(about wireless android auto function, for more detail about a compatible phone and country , please view the website by <u>www.android.com/auto/</u>)

Wireless Android Auto Connection steps:

- Step 1: It require your android phone to install the Android Auto software.
- Step 2: It require your android phone in the English language.
- Step 3: Open the Android phone's Wi-Fi
- Step 4: Open the Android phone's Bluetooth
- Step 5: Search the Bluetooth of CarPlay decoder, like CarPlay830900.
- Step 6: Pair the Bluetooth

Step 7: Click the Android Auto button in the decoder main menu to enter into the wireless Android Auto function.

Step 8: when the car screen shows you the Android Auto logo, click the enter button from your car knob / touchpad / remote touch to enter into the Android Auto function.

| ← WiFi                                    | $\frown$ | <ul> <li>Bluetooth</li> </ul>                     |                  |
|-------------------------------------------|----------|---------------------------------------------------|------------------|
| WiFi 1                                    |          | <b>Turn on</b><br>Currently visible to nearby Blu | etooth device    |
| WLAN+<br>Enhanced Internet experience     | On >     | Device name                                       | HUAWEI P20 Pro > |
| AVAILABLE NETWORKS                        |          | Received files                                    | >                |
| 银帆科技<br>Connected (average quality)       |          | PAIRED DEVICES                                    |                  |
| ChinaNet-AuXZ                             |          | G BT1215                                          | ()               |
| Encrypted                                 |          | G BT5306                                          | i                |
| ChinaNet-uFDj<br>Encrypted                |          | BT6597                                            | (j)              |
| TP-LINK_1007<br>Encrypted (WPS available) |          | G Carplay830900                                   | i                |
| 银帆科技-5G<br>Encrypted (WPS available)      |          | AVAILABLE DEVICES                                 | 3                |
| ChinaNet-d549                             |          |                                                   |                  |

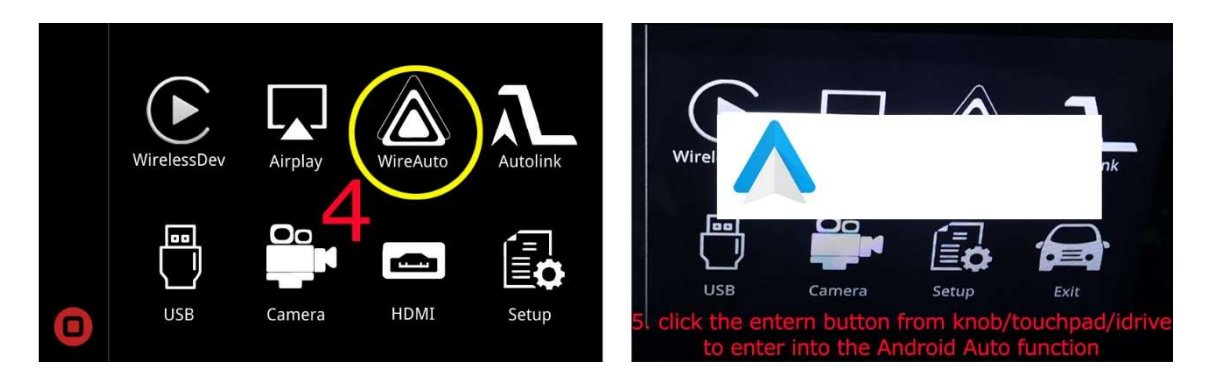

Please scan the QR code, view the detail on our YouTube video guide on how to connect the wireless Android Auto.

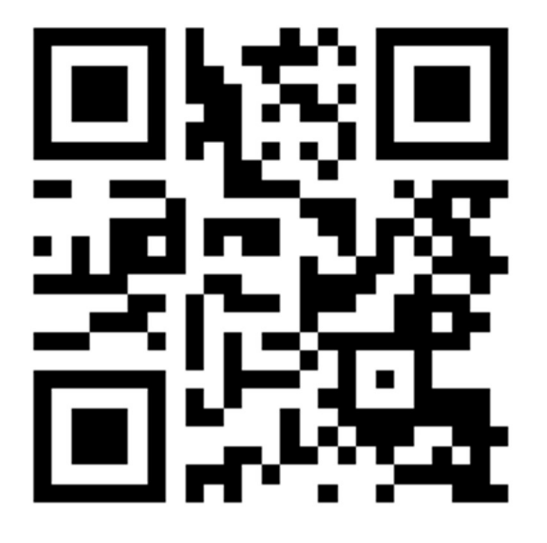

## 8. Wired Autolink

Step 1 require your android phone to install the Auto link software.

Please make sure to connect your android phone USB cable to USB cable of CarPlay decoder, as showed in step 3.

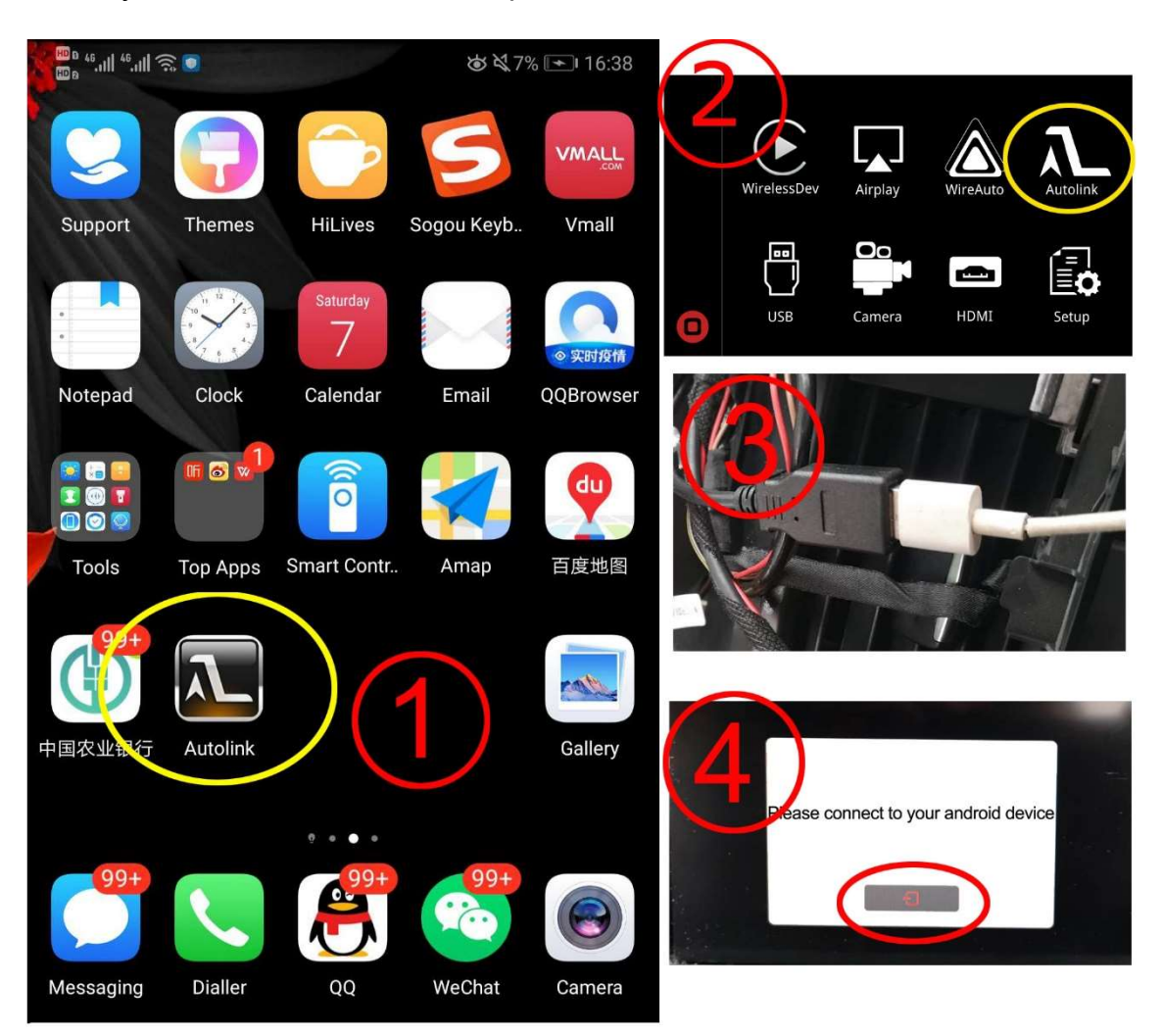

Please scan the QR code, view the detail on our YouTube video guide on how to connect the wired Autolink.

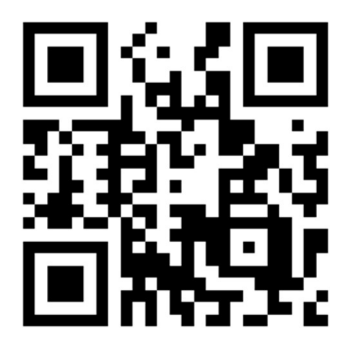

## 9. Setting

Click the "Setup" button from the CarPlay Decoder main interface, go into the setting.

| Items                        | Parameter                                                             | Default setting    |
|------------------------------|-----------------------------------------------------------------------|--------------------|
| Language                     | English, Italian, Spanish, Turkish, etc.                              | English            |
| Display                      | Brightness, Contrast, Saturation, Hue                                 | Brightness, etc.   |
|                              | Volume                                                                | 17                 |
|                              | EQ                                                                    | Standard           |
|                              | Loudness                                                              | Off                |
|                              | Mic Echo PreConfig                                                    | Default            |
| Audio                        | Microphone Volume                                                     | 18                 |
|                              | Microphone preamp (OP)                                                | 4                  |
|                              | Microphone preamp (PGA)                                               | 24                 |
|                              | Microphone Delay                                                      | 0                  |
|                              | AEC quality                                                           | 1                  |
|                              | Reverse camera                                                        | Aftermarket camera |
|                              | Reverse line detection                                                | Off                |
|                              | Reversing display track (Aftermarket 360 camera, please choose Off)   | On                 |
| Reverse                      | Reversing display Radar (Aftermarket 360 camera, please choose Off)   | On                 |
|                              | Front View Time                                                       | 0-15               |
|                              | Reverse match original                                                | Standard           |
| WiFi channel                 | 6 (for USA),36 (for Europe and others countries) ,149 (for China)     | 36                 |
| Right hand drive             | Right hand drive or Left-hand drive                                   | Off                |
| Switch L/R key to<br>D/U key | Switch Left /Right key to Down/Up key                                 | Off                |
| Back switch display          | "back" button and "menu" button interchangeable                       | Off                |
| CarPlay left scrap           | Adjust parameters on the left side of the screen                      | 0                  |
| CarPlay right scrap          | Adjust parameters on the right side of the screen                     | 0                  |
| Software update              | System update, MCU update, Logo Image<br>Updates, CarPlay Icon Update | No                 |
| System version               | System version                                                        | System version     |

## 10. Contact US

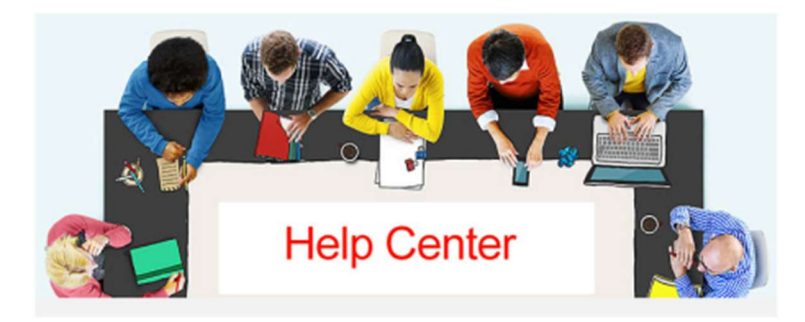

Please contact us via the purchase platform or the WhatsApp if you need any help.

#### Tip:

before contacting us, please help us to collect the following information.

- 1. the order ID
- 2. the car model
- 3. the year of the car
- 4. screen size of the car
- 5. the toggle switch setup
- 6. pictures about the LVDS cable connection

7. the software version ( in the CarPlay decoder menu, enter into the "Setting", choose the "System Version", you will see the software version.)

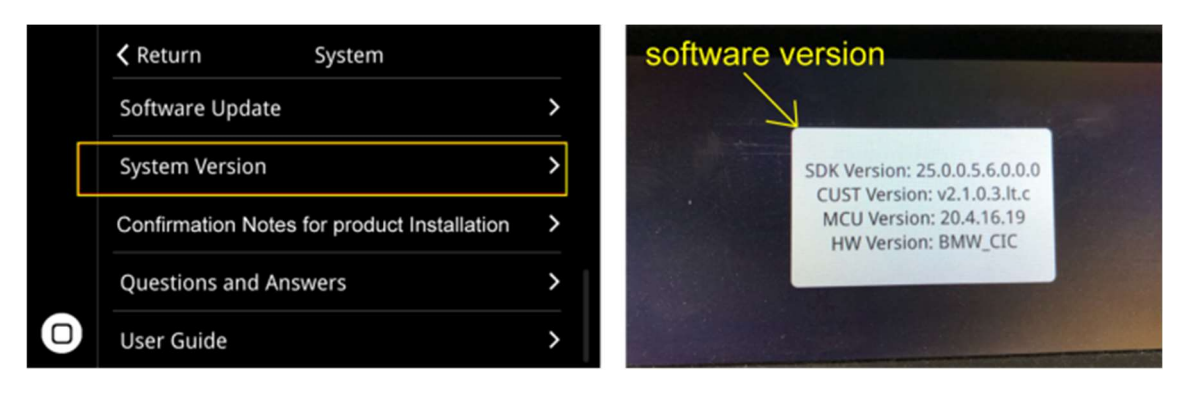